## **Invite Users**

This guide explains how to invite multiple users to the Sortify application. It provides step-by-step instructions on how to navigate to the invite users section, enter email addresses, and check the status of invited users.

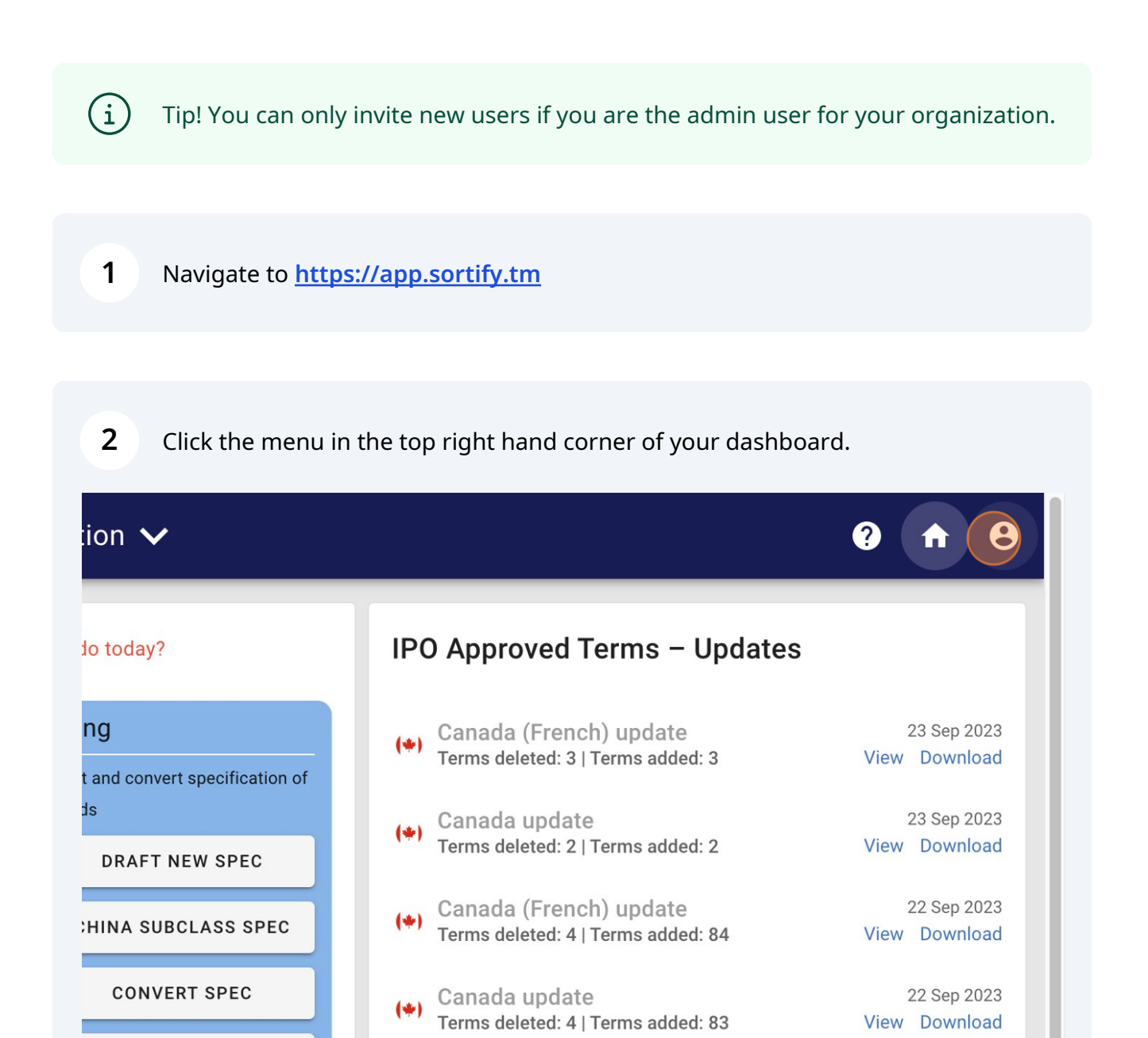

🖁 Sortify.tm

## 3 Click "Account"

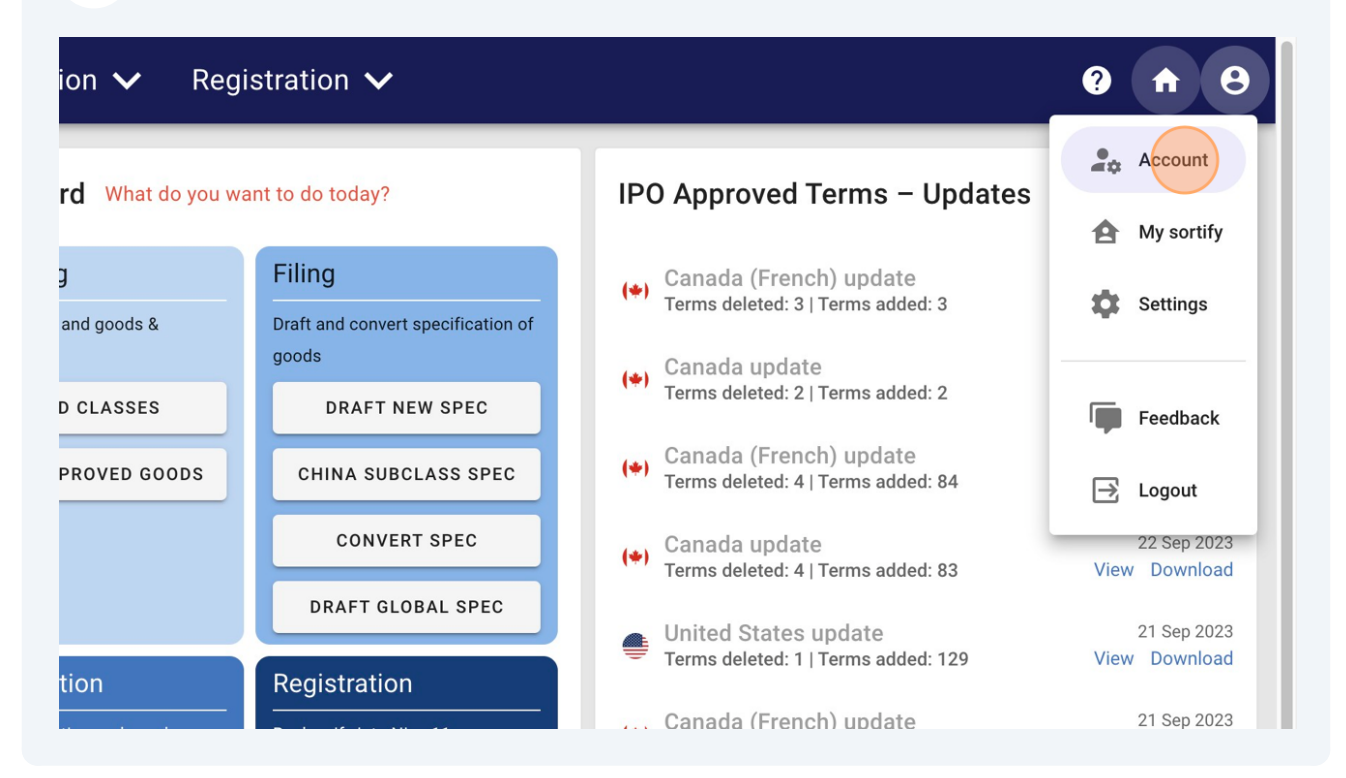

| 4 Under the 'Invi | te Users' section, clicl                                                                                                    | the "Enter email" field.    |       |  |
|-------------------|----------------------------------------------------------------------------------------------------|-----------------------------|-------|--|
|                   | <ul> <li>(Converter, Reclassifier, Obje</li> <li>File: 80 search queries per m<br/>(Class Finder, Approved Good</li> <li>Find: Unlimited use<br/>(Dashboard, Quick Class, Qui</li> </ul> |                             |       |  |
|                   | Next payment scheduled on 25, Sep, 2024 / Invoice<br>CANCEL SUBSCRIPTION                                                                                                    |                             |       |  |
|                   | Enter email                                                                                                    |                             | NVITE |  |
|                   | Admin Zane Adams                                                                                                    | zanea+testing123@sortify.tm |       |  |

Enter the email address of the user you'd like to invite to join your organization's subscription.

| YEARLY subscription                               |                                  | ACTIVE | Zane Adams | zanea+te     | sting123@so | rtify.tm | i |
|---------------------------------------------------|----------------------------------|--------|------------|--------------|-------------|----------|---|
| Started on 25, Sep, 2024                          |                                  |        | Roy        | vs per page: | 10 💌        | 1-1 of 1 | < |
| Fix: 20 fixes per month                           |                                  |        |            |              |             |          |   |
| (Converter, Reclassifier, Objection Manager)      |                                  |        |            |              |             |          |   |
| • File: 80 search queries per month               |                                  |        |            |              |             |          |   |
| (Class Finder, Approved Goods Finder, Drafters)   |                                  |        |            |              |             |          |   |
| Find: Unlimited use                               |                                  |        |            |              |             |          |   |
| (Dashboard, Quick Class, Quick Goods)             |                                  |        |            |              |             |          |   |
| Next payment scheduled on 25, Sep, 2024 / Invoice |                                  |        |            |              |             |          |   |
| CANCEL SUBSCRIPTION                               |                                  |        |            |              |             |          |   |
| Invite users                                      | You can add undefined more users |        |            |              |             |          |   |
| Enter email<br>jackjones+testing123@sortify.tm    | INVITE                           |        |            |              |             |          |   |
| Admin Zane Adams zanea+te                         | sting123@sortify.tm              |        |            |              |             |          |   |

7 You can check the status of the invited users here.

| 😢 Sortify.tm                                                                                                    | Pre-Filing $oldsymbol{ u}$ Filing $oldsymbol{ u}$ Examination $oldsymbol{ u}$ Registration $oldsymbol{ u}$                                                                                                    |                                                                                                    | 0 🕈 8                       |
|----------------------------------------------------------------------------------------------------|----------------------------------------------------------------------------------------------------|----------------------------------------------------------------------------------------------------|-----------------------------|
| Account         Image account         Image account         Image | Standard       UPGRADE PLAN         YEARLY subscription       Started on 25, Sep. 2024         Started on 25, Sep. 2024       Includes:         • Fix: 20 fixes per month<br>(Converter, Reclassifier, Objection Manager)       • File: 80 search queries per month<br>(Class Finder, Approved Goods Finder, Drafters)         • Find: Unlimited use<br>(Dashboard, Quick Class, Quick Goods)       •         Next payment scheduled on 25, Sep. 2024 / Invoice | STATUS       NAME       EMAIL         PENDING       jackjones+testing123@sortify.tm         ACTIVE       Zane Adams       zanea+testing123@sortify.tm         Rows per page:       10 ▼       1/2 of 2 | ACTIONS<br>B<br>C<br>C<br>C |
| •                                                                                                    | CANCEL SUBSCRIPTION Invite users Vou can add undefined more users Enter email jackjones+testing123@sortify.tm INVITE Admin Zane Adams zanea+testing123@sortify.tm                                                                                                    |                                                                                                    |                             |

5

## 8 Type "<u>fionadoyle+testing123@sortify.tm</u>"

| YEARLY subscription                                                                                                    |                 |                                  | PENDING |            | jackjones    | +testing123( | @sortify.tm |
|----------------------------------------------------------------------------------------------------|-----------------|----------------------------------|---------|------------|--------------|--------------|-------------|
| Started on 25, Sep, 2024                                                                                                 |                 |                                  | ACTIVE  | Zane Adams | zanea+te     | sting123@sc  | ortify.tm   |
| Includes:<br>• Fix: 20 fixes per month<br>(Converter, Reclassifier, Objection                                            | Manager)        |                                  |         | Ro         | ws per page: | 10 💌         | 1-2 of 2    |
| <ul> <li>File: 80 search queries per month<br/>(Class Finder, Approved Goods Fin</li> <li>Find: Unlimited use</li> </ul> | nder, Drafters) |                                  |         |            |              |              |             |
| (Dashboard, Quick Class, Quick Ge                                                                                        | oods)           |                                  |         |            |              |              |             |
| Next payment scheduled on 25, Sep,<br>CANCEL SUBSCRIPTION                                                                | 2024 / Invoice  |                                  |         |            |              |              |             |
| Invite users                                                                                                    | ,               | You can add undefined more users |         |            |              |              |             |
| Finter email fionadoyle+testing123@sor                                                                                   | tify.tm         | INVITE                           |         |            |              |              |             |

**10** Click here.

| , pe account | Standard UPGRADE PLAN<br>YEARLY subscription                                                                                                    | STATUS         NAME         EMAIL           PENDING         jackjones+testing123@sortify.tm |
|--------------|----------------------------------------------------------------------------------------------------|---------------------------------------------------------------------------------------------|
| ~            | Statted UI 23, 36p, 2024                                                                                                    | PENDING fionadoyle+testing123@sortify.tm                                                    |
|              | <ul> <li>Fix: 20 fixes per month<br/>(Converter, Reclassifier, Objection Manager)</li> <li>File: 80 search queries per month<br/>(Class Finder, Approved Goods Finder, Drafters)</li> <li>Find: Unlimited use<br/>(Dashboard, Quick Class, Quick Goods)</li> </ul> | ACTIVE Zane Adams zanea+testing123@sortify.tm<br>Rows per page: <u>10</u> ▼ 1-3 of 3        |
|              | Next payment scheduled on 25, Sep, 2024 / Invoice<br>CANCEL SUBSCRIPTION                                                                                                    |                                                                                             |
|              | Invite users You can add undefined more use<br>Enter email<br>fionadoyle+testing123@sortify.tm INVITE                                                                                                    | rs                                                                                          |
|              | Admin Zane Adams zanea+testing123@sortify.tm                                                                                                    |                                                                                             |

í

Tip! New users will receive an email invite with a link to create activate their <u>Sortify.tm</u> Attorney account.

Once they have created their account the status in the Account menu will change to "Active"